## Steps to Updating you SVAN Form:

\*The form has been updated since you have completed it, you may encounter some issues if you are trying to update vaccines.

Please follow these steps to update and submit properly:

If your form does not have the breed and color as well as weight field.

1. Please hit the edit button, on the bottom right corner, on the first page of Basic Information.

| Basic Information                                                                                   | Animal Health                                                         | Animal Training and Behavior                                                     | Other Assurance                                                                                    | Trained Tasks                                                                                  |  |
|----------------------------------------------------------------------------------------------------|-----------------------------------------------------------------------|----------------------------------------------------------------------------------|----------------------------------------------------------------------------------------------------|------------------------------------------------------------------------------------------------|--|
| U.S.<br>Trai                                                                                        | . Departm<br>nsportatio                                               | nent of Transpor<br>on Form                                                      | tation Serv                                                                                        | ice Animal Air                                                                                 |  |
| According to the Pape<br>information unless it of<br>this information collec                        | erwork Reduction Act<br>displays a valid OMB o<br>ction is 2105-0576. | of 1995, an agency may not condu<br>ontrol number. The estimated burd            | ct or sponsor, and a perso<br>en to complete this form                                             | on is not required to respond to, a collection of<br>is 15 minutes. The OMB control number for |  |
| The authority for the c                                                                             | collection expires on E                                               | December 31, 2023.                                                               |                                                                                                    |                                                                                                |  |
| Warning: It is a federa<br>form to secure disabili                                                  | l crime to make mate<br>ity accommodations (                          | rially false, fictitious, or fraudulent s<br>provided under regulations of the U | tatements, entries, or repi<br>nited States Department                                             | resentations knowingly and willfully on this<br>of Transportation (18 U.S.C. § 1001).          |  |
| Service Animal Handler's FIRST NAME (Exactly as it appears on your Driver's<br>License or State ID) |                                                                       |                                                                                  | Service Animal Handler's LAST NAME (Exactly as it appears on your Driver's<br>License or State ID) |                                                                                                |  |
|                                                                                                    |                                                                       |                                                                                  |                                                                                                    |                                                                                                |  |
| Service Animal Handler's                                                                            | Phone.                                                                | S                                                                                | ervice Animal User's First and                                                                     | d Last Name (If different from handler)                                                        |  |
|                                                                                                    |                                                                       |                                                                                  |                                                                                                    |                                                                                                |  |
| Service Animal Handler's Email                                                                      |                                                                       |                                                                                  | Service Animal User's Phone.                                                                       |                                                                                                |  |
|                                                                                                    |                                                                       |                                                                                  |                                                                                                    |                                                                                                |  |
| Service Animal's FIRST N                                                                            | NAME ONLY                                                             |                                                                                  |                                                                                                    |                                                                                                |  |
|                                                                                                    |                                                                       |                                                                                  |                                                                                                    |                                                                                                |  |
| Description of the animal                                                                           | ,                                                                     |                                                                                  |                                                                                                    |                                                                                                |  |
|                                                                                                    |                                                                       |                                                                                  |                                                                                                    |                                                                                                |  |
| Print                                                                                               |                                                                       |                                                                                  |                                                                                                    | Back to Home 43 / 500                                                                          |  |

2. Make sure that you have entered your dogs breed and color as well as the weight in the specified fields.

| Basic Information Animal Health Animal Training an                                                                                                    | d Behavior                     | Other Assurance                                                                                               | Trained Tasks                                                          |                               |
|----------------------------------------------------------------------------------------------------|--------------------------------|----------------------------------------------------------------------------------------------------|------------------------------------------------------------------------|-------------------------------|
| U.S. Department of Tra<br>Transportation Form                                                                                                    | inspor                         | tation Serv                                                                                                   | ice Animal Air                                                         |                               |
| According to the Paperwork Reduction Act of 1995, an agency m<br>information unless it displays a valid OMB control number. The est<br>this information collection is 2105-0576. | ay not conduc<br>timated burde | t or sponsor, and a person<br>to complete this form                                                           | n is not required to respond to, a<br>is 15 minutes. The OMB control ( | a collection of<br>number for |
| The authority for the collection expires on December 31, 2023.                                                                                                    |                                |                                                                                                    |                                                                        |                               |
| Warning: It is a federal crime to make materially false, fictitious, or<br>form to secure disability accommodations provided under regulat                                       | fraudulent stations of the Un  | atements, entries, or repr<br>ited States Department                                                          | esentations knowingly and willfu<br>of Transportation (18 U.S.C. § 10  | ully on this<br>01).          |
| Service Animal Handler's FIRST NAME (Exactly as it appears on your Drive<br>License or State ID) (Required)                                                                      | er's Sei<br>Lic                | Service Animal Handler's LAST NAME (Exactly as it appears on your Driver's<br>License or State ID) (Required) |                                                                        |                               |
|                                                                                                    |                                |                                                                                                    |                                                                        |                               |
| Service Animal Handler's Phone. (Required)                                                                                                    | Se                             | rvice Animal User's First and                                                                                 | I Last Name (If different from handler                                 | r)                            |
| (+1)United States / Canada V                                                                                                    |                                |                                                                                                    |                                                                        |                               |
| Service Animal Handler's Email (Required)                                                                                                    | Se                             | rvice Animal User's Phone.                                                                                    |                                                                        |                               |
|                                                                                                    | (+                             | 1)United States / Canada                                                                                      | ~                                                                      |                               |
| Service Animal's FIRST NAME ONLY                                                                                                    |                                |                                                                                                    |                                                                        |                               |
|                                                                                                    |                                |                                                                                                    |                                                                        |                               |
| Service Animal Breed and Color (Required)                                                                                                    | Se                             | rvice Animal Weight (Requir                                                                                   | ed)                                                                    |                               |
|                                                                                                    |                                |                                                                                                    | Ibs                                                                    | ~                             |
| Provide a breed and color for the service animal.                                                                                                    | Pro                            | ovide a weight in lbs.                                                                                        |                                                                        |                               |
| Description of the animal                                                                                                    |                                |                                                                                                    |                                                                        |                               |
|                                                                                                    |                                |                                                                                                    |                                                                        |                               |
| <u>.</u>                                                                                                    |                                |                                                                                                    |                                                                        | 43 / 500                      |

3. Then hit "Continue with Form" to then add and update vaccine information. Service Animal's FIRST NAME ONLY

| Service Animal Breed and Color (Required) | Service Animal Weight (Required) |
|-------------------------------------------|----------------------------------|
|                                           | lbs                              |
| escription of the animal                  |                                  |
|                                           |                                  |
|                                           | Cancel Edit Continue with Form   |

- 4. Then continue through form double checking everything is correct.
- 5. Once Finished hit "Submit" to finish with updated changes.